(j)

boog

De eerste stap is om booq.platform te openen en op het veld Type te klikken om te zoeken en typ het product in waaraan je verkoopbeperkingen wilt toevoegen.

| V2.25.1                            | (V) boog Demo NL $^{\odot}$                      |                  |                |               |                   |                         |                      | $\bigcirc$   | booq_nl_video@hd.digital ~  |
|------------------------------------|--------------------------------------------------|------------------|----------------|---------------|-------------------|-------------------------|----------------------|--------------|-----------------------------|
| « Minimaliseer menu<br>@ Dashboard | Artikelen (146 artikelen)<br>Algemeen Allergenen |                  |                |               |                   |                         |                      |              |                             |
| Artikelen Artikelen                | Q Typ om te zoeken Artikelgroep Alle             | ~                |                |               |                   |                         | i⊟ Toon 50 ~gegevens | ⊗ Kolommen ∨ | + Artikel toevoegen         |
| Artikelgroepen                     | ID 🗘 Naam 🗘                                      | Artikelgroep 🗘   | Omzetgroep     | Prijzen 🗘 Opt | ieprijs 🗘 btw 🗘   | Productie-eigenschappen | Optiemenu            | Gang         | Artikelvolgorde 🗘 Allergene |
| Menu's                             | 🖉 🕞 前 #164 3 Gangen Menu                         |                  | Laag BTW       | € 18.95       | 0% - 0            |                         |                      |              | Vis, Soj                    |
| Keuzemenu's<br>Optiemenu's         | 💋 🕤 💼 #166 4 Gangen Menu                         |                  | Laag BTW       | € 24.95       | 0% - 0            |                         |                      |              |                             |
| Tijdsperiodes                      | 💋 🕤 🌐 #149 6 Gangen Menu                         |                  | Keuken         | € 38.95       | 0% - 0            |                         |                      |              | Gluten,                     |
| Promoties                          | 🖉 🔂 🗟 #98 Amaretto Disaronno New                 | Gedistilleerd    | Dranken Hoog   | € 5.25        | 21% - Hoog        |                         |                      |              | 1                           |
| √ Financiën ✓                      | 🖉 🕤 🗟 #68 Apple Juice                            | Frisdranken      | Drinks Low VAT | € 3.20        | 9% - Laag         |                         |                      |              | 100                         |
| 🚯 Algemeen beheer 🗸                | 🖉 🔂 🖩 #119 Bacardi Blanco                        | Gedistilleerd    | Dranken Hoog   | € 5.25        | 21% - Hoog        |                         |                      |              | 200                         |
| 🖯 Betalen 🗸                        | 🖉 🕤 🗐 #120 Bacardi Limon                         | Gedistilleerd    | Dranken Hoog   | € 5.25        | 21% - Hoog        |                         |                      |              |                             |
| ☐ Self-service ∨                   | 🖉 🔂 🖩 #44 Bailey'S Coffee                        | Speciale Koffies | Dranken Hoog   | € 7.75        | 9% - Laag         |                         |                      |              |                             |
|                                    | 🖉 🔂 🖩 #99 Baileys                                | Gedistilleerd    | Dranken Hoog   | € 5.25        | 21% - Hoog        |                         |                      |              |                             |
|                                    | 🖉 🔂 🗑 #78 Ballantines                            | Whiskey          | Dranken Hoog   | € 6.25        | 21% - Hoog        |                         |                      |              |                             |
|                                    | 🖉 🕤 🗄 #14 🛛 Bearnaise Steak En Friet             | Hoofdgerechten   | Keuken         | € 19.50       | 9% - Laag         | Keuken                  |                      | Hoofdgerecht | 100                         |
|                                    | 🖉 🕤 🖩 #76 Bokbier (seizoensgebonden)             | Tap Bier         | Dranken Hoog   | € 4.75        | 21% - Hoog        |                         |                      |              |                             |
|                                    | 🖉 🔂 🗎 #112 Bombay Gin                            | Gedistilleerd    | Dranken Hoog   | € 5.25        | 21% - Hoog        |                         |                      |              |                             |
|                                    | 🖉 🔂 🖩 #161 Bowl                                  | Salades          | Keuken         | € 10.00       | € 10.00 9% - Laag | Keuken                  |                      | Salades      |                             |
|                                    | 🖉 🔁 🛱 #163 Bowl + Topping                        | Salades          | Keuken         | ∂ € 12.50     | € 0.00 9% - Laag  | Keuken                  |                      | Salades      |                             |
|                                    | 🖉 🔂 🖩 #12 Burrata                                | Salades          | Keuken         | € 10.00       | 9% - Laag         | Keuken                  |                      | Salades      | Schaalc                     |
|                                    | 🖉 🔂 🗟 #126 Busnel V.S.O.P.                       | Cognac           | Dranken Hoog   | € 6.75        | 21% - Hoog        |                         |                      |              |                             |
|                                    | 🖉 🕤 🗟 #38 Cafeinevrije Cappuccino                | Warme Dranken    | Drinks Low VAT | € 3.20        | 9% - Laag         |                         |                      |              |                             |
|                                    | 💋 🖻 🌐 #37 Cafeinevrije Koffie                    | Warme Dranken    | Drinks Low VAT | € 2.95        | 9% - Laag         |                         |                      |              |                             |
|                                    | 🖉 🖻 🛱 #33 Caffé Latte                            | Warme Dranken    | Drinks Low VAT | € 3.95        | 9% - Laag         |                         |                      |              |                             |
|                                    |                                                  |                  |                |               |                   |                         |                      |              |                             |

boog

#### () Klik op het potloodpictogram naast het gezochte product.

| <b>0000</b> v2.25.1   | (V) booq Demo NL 0                           |                           |                                |                                   | booq_nl_video@hd.digital v       |
|-----------------------|----------------------------------------------|---------------------------|--------------------------------|-----------------------------------|----------------------------------|
| // Minimaliseer menu  |                                              |                           |                                |                                   |                                  |
| Dashboard             | Artikelen (1artikelen)                       |                           |                                |                                   |                                  |
| (e) Dasibbald         | Algemeen Allergenen                          |                           |                                |                                   |                                  |
| 🔗 Artikelen 🔨         | O bold Artikelgroep Alle                     | ~                         |                                | i≡ Toon <b>50 ~</b> gegevens      | ∀ Filter                         |
| Artikelen             |                                              |                           |                                |                                   |                                  |
| Artikelgroepen        | GESELECTEERDE FILTERS (1) Zoekopdracht = bok |                           |                                |                                   |                                  |
| Prijslijnen<br>Monu's |                                              |                           |                                |                                   |                                  |
| Keuzemenu's           | ID 🗘 Naam 🗘                                  | Artikelgroep 🗘 Omzetgroep | Prijzen 🗘 🛛 Optieprijs 🗘 btw 🗘 | Productie-eigenschappen Optiemenu | Gang Artikelvolgorde 🗘 Allergene |
| Optiemenu's           | 🕝 💼 #76 Bokbier (seizoensgebonden)           | Tap Bier Dranken Hoog     | € 4.75 21% - Hoog              |                                   |                                  |
| Tijdsperiodes         |                                              |                           |                                |                                   |                                  |
| Promoties             |                                              |                           |                                |                                   |                                  |
| -\√ Financiën ✓       |                                              |                           |                                |                                   |                                  |
| Ma                    |                                              |                           |                                |                                   |                                  |
| ्ु Algemeen beneer 🗸  |                                              |                           |                                |                                   |                                  |
| 🖯 Betalen 🗸           |                                              |                           |                                |                                   |                                  |
| Colf-service          |                                              |                           |                                |                                   |                                  |
|                       |                                              |                           |                                |                                   |                                  |
|                       |                                              |                           |                                |                                   |                                  |
|                       |                                              |                           |                                |                                   |                                  |
|                       |                                              |                           |                                |                                   |                                  |
|                       |                                              |                           |                                |                                   |                                  |
|                       |                                              |                           |                                |                                   |                                  |
|                       |                                              |                           |                                |                                   |                                  |
|                       |                                              |                           |                                |                                   |                                  |
|                       |                                              |                           |                                |                                   |                                  |
|                       |                                              |                           |                                |                                   |                                  |
|                       |                                              |                           |                                |                                   |                                  |
|                       |                                              |                           |                                |                                   |                                  |
|                       |                                              |                           |                                |                                   |                                  |
|                       |                                              |                           |                                |                                   |                                  |
|                       |                                              |                           |                                |                                   |                                  |
|                       |                                              |                           | 1                              |                                   |                                  |

## () Klik op Productinformatie.

| <b>6000</b> v2.25.1 | (V) bood | Artikel bewerken                      | Artikel                                  |                 |                       |        |                                   |                                 | SLUITEN 🛞 |
|---------------------|----------|---------------------------------------|------------------------------------------|-----------------|-----------------------|--------|-----------------------------------|---------------------------------|-----------|
|                     |          | # Artikel                             | Naam <sup>*</sup> Bokbier (seizoensgebor | iden)           | Artikelgroep Tap Bier | ~      | Omzetgroep* Geen (Standaard: Dran | iken Hoog)                      | ~         |
| Ø Dashboard         | Artike   |                                       |                                          |                 |                       |        |                                   |                                 |           |
|                     | Algeme   | Product omschrijving                  | Prijzen                                  |                 |                       |        | Omschrijving                      |                                 |           |
| 🕎 Artikelen 🧄       | Q (1     | Prijslijnen                           | Prijs"                                   | 4,75            | Optieprijs            | 0,0    | Korte naam                        |                                 |           |
| Artikelen           |          |                                       |                                          |                 |                       |        |                                   |                                 |           |
|                     |          | <ul> <li>Productinformatie</li> </ul> | btw <sup>-</sup>                         | 21% - Hoog ~    | Prijs per             |        | Zoeken en filters                 |                                 |           |
| Menu's              |          |                                       |                                          | Open prijs      | Eenheid               | ~      | Zoekveld 1                        |                                 |           |
| Keuzemenu's         |          |                                       |                                          | - inclusier btw |                       |        | Zoekveld 2                        |                                 |           |
| Optiemenu's         |          |                                       | Productie                                |                 |                       |        | 20ekveld 2                        |                                 |           |
| Tijdsperiodes       |          |                                       | Artikelvolgorde                          | 0               | Gang                  | Geen ~ | Overig                            |                                 |           |
|                     |          |                                       | Productie-eigenschappen                  |                 |                       |        | Filiaal                           |                                 |           |
| -\/- Financiën ✓    |          |                                       | Geen                                     |                 |                       |        | Is alleen optie                   |                                 |           |
| 🙆 Algemeen beheer 🗸 |          |                                       | + Productie-eigenschappen toevo          | egen            |                       |        |                                   |                                 |           |
|                     |          |                                       | Pop-ups                                  |                 |                       |        | Proces                            |                                 |           |
| 🗖 Betalen 🗸 🗸       |          |                                       | + Optiemenu toevoegen                    |                 |                       |        | Workflow                          | Standaard                       | ~         |
| 🖳 Self-service 🗸    |          |                                       | Artikel componenten                      |                 |                       |        | Verwerkingstype                   | Standaard                       | ~         |
|                     |          |                                       | Geen componenten toegevoegd              |                 |                       |        | Verpakkingsprofiel                | Geen                            | ~         |
|                     |          |                                       | + Component toevoegen                    |                 |                       |        |                                   |                                 |           |
|                     |          |                                       |                                          |                 |                       |        | Identificatie                     |                                 |           |
|                     |          |                                       |                                          |                 |                       |        | Uw referentie                     | 555de70-3ea4-4e35-a03f-784191db | 43ac      |
|                     |          |                                       |                                          |                 |                       |        | ID 76                             | 5                               |           |
|                     |          |                                       |                                          |                 |                       |        |                                   |                                 |           |
|                     |          |                                       |                                          |                 |                       |        |                                   |                                 |           |
|                     |          |                                       |                                          |                 |                       |        |                                   |                                 |           |
|                     |          |                                       |                                          |                 |                       |        |                                   |                                 |           |
|                     |          |                                       |                                          |                 |                       |        |                                   |                                 |           |
|                     |          |                                       |                                          |                 |                       |        |                                   |                                 |           |
|                     |          |                                       |                                          |                 |                       |        |                                   |                                 |           |
|                     |          |                                       |                                          |                 |                       |        |                                   |                                 |           |
|                     |          |                                       |                                          |                 |                       |        |                                   |                                 |           |
|                     |          |                                       |                                          |                 |                       |        |                                   | (                               | Opslaan   |

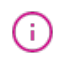

boog

#### Vink het <mark>vakje</mark> aan onder Verkoopbeperkingen om alleen Bok-bier toe te staan aan personen ouder dan 18 jaar.

| <b>0000</b> v2.25.1 | (V) bood        | Artikel bewerken     | Productinformatie                |                       |     |            |                                | SLUITEN 🛞 |
|---------------------|-----------------|----------------------|----------------------------------|-----------------------|-----|------------|--------------------------------|-----------|
| « Minimaliseer menu |                 | # Artikel            | Naam* Bokbier (seizoensgebonden) | Artikelgroep Tap Bier | ~ 0 | mzetgroep* | Geen (Standaard: Dranken Hoog) | ~         |
| Ø Dashboard         | Artike          |                      |                                  |                       |     |            |                                |           |
|                     | Algeme          | Product omschrijving | Allergenen                       |                       |     |            |                                |           |
| Artikelen           | <b>^</b>   Q (1 | Prijslijnen          | Gluten                           |                       |     |            |                                |           |
| Artikelgroepen      |                 | Reductinformatio     | Ei                               |                       |     |            |                                |           |
| Prijslijnen         |                 | Productimormatie     | Vis                              |                       |     |            |                                |           |
| Menu's              |                 |                      | Soja                             |                       |     |            |                                |           |
| Keuzemenu's         |                 |                      | Melk                             |                       |     |            |                                |           |
| Optiemenu's         |                 |                      | Noten                            |                       |     |            |                                |           |
| Tijdsperiodes       |                 |                      | Mosterd                          |                       |     |            |                                |           |
| Promoties           |                 |                      | Sesamzaad                        |                       |     |            |                                |           |
| Ac Financiën        | ,               |                      | Sulfieten                        |                       |     |            |                                |           |
|                     |                 |                      | Weekdieren                       |                       |     |            |                                |           |
| Algemeen beheer     | ~               |                      | Verkoopbeperkingen               |                       |     |            |                                |           |
| 🗎 Betalen           | ~               |                      | NIX18_NL                         |                       |     |            |                                |           |
| 🖵 Self-service      | <b>~</b>        |                      |                                  |                       |     |            |                                |           |
|                     |                 |                      |                                  |                       |     |            |                                |           |
|                     |                 |                      |                                  |                       |     |            |                                |           |
|                     |                 |                      |                                  |                       |     |            |                                |           |
|                     |                 |                      |                                  |                       |     |            |                                |           |
|                     |                 |                      |                                  |                       |     |            |                                |           |
|                     |                 |                      |                                  |                       |     |            |                                |           |
|                     |                 |                      |                                  |                       |     |            |                                |           |
|                     |                 |                      |                                  |                       |     |            |                                |           |
|                     |                 |                      |                                  |                       |     |            |                                |           |
|                     |                 |                      |                                  |                       |     |            |                                |           |
|                     |                 |                      |                                  |                       |     |            |                                |           |
|                     |                 |                      |                                  |                       |     |            |                                |           |
|                     |                 |                      |                                  |                       |     |            |                                |           |
|                     |                 |                      |                                  |                       |     |            |                                |           |
|                     |                 |                      |                                  |                       |     |            |                                |           |
|                     |                 |                      |                                  |                       |     |            |                                |           |
|                     |                 |                      |                                  |                       |     |            |                                | Opslaan   |
|                     |                 |                      |                                  |                       |     |            |                                |           |

# () Klik op Opslaan.

| <b>0000</b> v2.251            | (V) booq Artikel b | ewerken          | Productinformatie                            |                       |      |                                          | SLUITEN 🛞 |
|-------------------------------|--------------------|------------------|----------------------------------------------|-----------------------|------|------------------------------------------|-----------|
| « Minimaliseer menu           | Artiko # Artik     | el               | Naam <sup>*</sup> Bokbier (seizoensgebonden) | Artikelgroep Tap Bier | ~ Om | zetgroep* Geen (Standaard: Dranken Hoog) | ~         |
| <ul> <li>Dashboard</li> </ul> | Algemee 🖉 Prod     | uct omschrijving | Allergenen                                   |                       |      |                                          |           |
| 🕎 Artikelen                   |                    |                  | Gluten                                       |                       |      |                                          |           |
| Artikelen                     | S Phijsi           | ijnen            | Schaaldieren                                 |                       |      |                                          |           |
| Artikelgroepen                |                    | uctinformatie    | Ei                                           |                       |      |                                          |           |
| Priisliinen                   | GESELECTEE         | actimornatie     | Vis                                          |                       |      |                                          |           |
| Monu's                        |                    |                  | Dinda                                        |                       |      |                                          |           |
| Menu s                        |                    |                  | Soja Molk                                    |                       |      |                                          |           |
| Keuzemenu's                   |                    |                  | Noten                                        |                       |      |                                          |           |
| Optiemenu's                   |                    |                  | Selderij                                     |                       |      |                                          |           |
| Tijdsperiodes                 |                    |                  | Mosterd                                      |                       |      |                                          |           |
| Promoties                     |                    |                  | Sesamzaad                                    |                       |      |                                          |           |
|                               |                    |                  | Sulfieten                                    |                       |      |                                          |           |
| -√ Financiën                  | *                  |                  | Lupine                                       |                       |      |                                          |           |
|                               |                    |                  | Weekdieren                                   |                       |      |                                          |           |
| Algemeen beheer               | <b>*</b>           |                  | Verkoopbeperkingen                           |                       |      |                                          |           |
| 🗎 Betalen                     | ×                  |                  | ☑ NIX18_NL                                   |                       |      |                                          |           |
| D Self-service                | ~                  |                  |                                              |                       |      |                                          |           |
|                               |                    |                  |                                              |                       |      |                                          |           |
|                               |                    |                  |                                              |                       |      |                                          |           |
|                               |                    |                  |                                              |                       |      |                                          |           |
|                               |                    |                  |                                              |                       |      |                                          |           |
|                               |                    |                  |                                              |                       |      |                                          |           |
|                               |                    |                  |                                              |                       |      |                                          |           |
|                               |                    |                  |                                              |                       |      |                                          |           |
|                               |                    |                  |                                              |                       |      |                                          |           |
|                               |                    |                  |                                              |                       |      |                                          |           |
|                               |                    |                  |                                              |                       |      |                                          |           |
|                               |                    |                  |                                              |                       |      |                                          |           |
|                               |                    |                  |                                              |                       |      |                                          |           |
|                               |                    |                  |                                              |                       |      |                                          |           |
|                               |                    |                  |                                              |                       |      |                                          |           |
|                               |                    |                  |                                              |                       |      |                                          |           |
|                               |                    |                  |                                              |                       |      |                                          |           |
|                               |                    |                  |                                              |                       |      |                                          |           |
|                               |                    |                  |                                              |                       |      |                                          |           |
|                               |                    |                  |                                              |                       |      |                                          |           |
|                               |                    |                  |                                              |                       |      |                                          |           |
|                               |                    |                  |                                              |                       |      |                                          | Opslaan   |
|                               |                    |                  |                                              |                       |      |                                          |           |

### () Klik op Artikelgroepen.

| <b>0000</b> v2.25.1 | (V) booq Demo NL 💿                           |                   |                  |                      |                             |                                | $\bigcirc$   | booq_nl_video@hd.digital $$ |
|---------------------|----------------------------------------------|-------------------|------------------|----------------------|-----------------------------|--------------------------------|--------------|-----------------------------|
| « Minimaliseer menu |                                              |                   |                  |                      |                             |                                |              |                             |
| Dashboard           | Artikelen (1artikelen)                       |                   |                  |                      |                             |                                |              |                             |
| _                   | Algemeen Allergenen                          |                   |                  |                      |                             |                                |              |                             |
| Artikelen ^         | Q bok Artikelgroep Alle                      | ~)                |                  |                      |                             | :≡ Toon 50 vgegevens (7 Filter | ⊗ Kolommen ∨ | + Artikel toevoegen         |
| Artikelen           |                                              |                   |                  |                      |                             |                                |              |                             |
| Artikelgroepen      | GESELECTEERDE FILTERS (1) Zoekopdracht = bok |                   |                  |                      |                             |                                |              |                             |
| Menu's              |                                              |                   |                  |                      |                             |                                |              |                             |
| Keuzemenu's         | ID 🗘 Naam 🗘                                  | Artikelgroep 🗘 On | nzetgroep Prijze | en ≎ Optieprijs ≎ bt | w 🗘 Productie-eigenschappen | Optiemenu                      | Gang         | Artikelvolgorde 🗘 Allergene |
| Optiemenu's         | 💋 🕤 🗊 #76 Bokbier (seizoensgebonden)         | Tap Bier Dr.      | anken Hoog €     | 4.75 219             | % - Hoog                    |                                |              |                             |
| Tijdsperiodes       |                                              |                   |                  |                      |                             |                                |              |                             |
| Promoties           |                                              |                   |                  |                      |                             |                                |              |                             |
| √ Financiën ✓       |                                              |                   |                  |                      |                             |                                |              |                             |
| 🖧 Algemeen beheer 🗸 |                                              |                   |                  |                      |                             |                                |              |                             |
|                     |                                              |                   |                  |                      |                             |                                |              |                             |
| 🖯 Betalen 🗸         |                                              |                   |                  |                      |                             |                                |              |                             |
| └── Self-service ✓  |                                              |                   |                  |                      |                             |                                |              |                             |
|                     |                                              |                   |                  |                      |                             |                                |              |                             |
|                     |                                              |                   |                  |                      |                             |                                |              |                             |
|                     |                                              |                   |                  |                      |                             |                                |              |                             |
|                     |                                              |                   |                  |                      |                             |                                |              |                             |
|                     |                                              |                   |                  |                      |                             |                                |              |                             |
|                     |                                              |                   |                  |                      |                             |                                |              |                             |
|                     |                                              |                   |                  |                      |                             |                                |              |                             |
|                     |                                              |                   |                  |                      |                             |                                |              |                             |
|                     |                                              |                   |                  |                      |                             |                                |              |                             |
|                     |                                              |                   |                  |                      |                             |                                |              |                             |
|                     |                                              |                   |                  |                      |                             |                                |              |                             |
|                     |                                              |                   |                  |                      |                             |                                |              |                             |
|                     |                                              |                   |                  |                      |                             |                                |              |                             |
|                     |                                              |                   |                  |                      |                             |                                |              |                             |
|                     |                                              |                   |                  |                      |                             |                                |              |                             |
|                     |                                              |                   |                  | 1                    |                             |                                |              |                             |

(j)

6000

# Klik op de pijl naast Drankjes. Let op: als je verkoopbeperkingen gelden voor een eten, doe dan hetzelfde door op de pijl naast Food te klikken.

| <b>0000</b> v2.25.1                                      | (V) booq Demo NL 💿 |      |          |                |          |       |                 |        | booq_nl_video@hd.di     | gital 🗸 |
|----------------------------------------------------------|--------------------|------|----------|----------------|----------|-------|-----------------|--------|-------------------------|---------|
| <ul> <li>Minimaliseer menu</li> <li>Dashboard</li> </ul> | Artikelgroepen     |      |          |                |          |       |                 |        | + Artikelgroep toevoo   | egen    |
| Artikelen                                                | 14                 | ID 0 | Naam \$  | Omzetgroepen 🗘 | Valuta 🗘 | btw 🗘 | Inclusief btw 🗘 | Gang 🗘 | Productie-eigenschappen |         |
| Artikelgroepen                                           | 1                  | #20  | Diversen |                | ¢        |       |                 |        |                         |         |
| Prijslijnen<br>Menu's                                    |                    | #1   | Dranken  |                | €        |       | Ja              |        |                         |         |
| Keuzemenu's<br>Optiemenu's                               | ~ 0 🛍              | #12  | Food     |                | €        |       | Ja              |        |                         |         |
| Tijdsperiodes                                            |                    |      |          |                |          |       |                 |        |                         |         |
| Promoties                                                |                    |      |          |                |          |       |                 |        |                         |         |
| -√- Financiën                                            |                    |      |          |                |          |       |                 |        |                         |         |
| 🔅 Algemeen beheer 🕚                                      | ·                  |      |          |                |          |       |                 |        |                         |         |
| 🗄 Betalen                                                |                    |      |          |                |          |       |                 |        |                         |         |
| . Self-service                                           |                    |      |          |                |          |       |                 |        |                         |         |
|                                                          |                    |      |          |                |          |       |                 |        |                         |         |
|                                                          |                    |      |          |                |          |       |                 |        |                         |         |
|                                                          |                    |      |          |                |          |       |                 |        |                         |         |
|                                                          |                    |      |          |                |          |       |                 |        |                         |         |
|                                                          |                    |      |          |                |          |       |                 |        |                         |         |
|                                                          |                    |      |          |                |          |       |                 |        |                         |         |
|                                                          |                    |      |          |                |          |       |                 |        |                         |         |
|                                                          |                    |      |          |                |          |       |                 |        |                         |         |
|                                                          |                    |      |          |                |          |       |                 |        |                         |         |
|                                                          |                    |      |          |                |          |       |                 |        |                         |         |
|                                                          |                    |      |          |                |          |       |                 |        |                         |         |
|                                                          |                    |      |          |                |          |       |                 |        |                         |         |

### () Klik op het potloodpictogram

| V2.25.1                             | (V) booq Demo NL 🔅     |      |                  |                |          |            |                 |        | booq_nl_video@hd.digital ~ |   |
|-------------------------------------|------------------------|------|------------------|----------------|----------|------------|-----------------|--------|----------------------------|---|
| « Minimaliseer menu     Ø Dashboard | Artikelgroepen         |      |                  |                |          |            |                 |        | + Artikelgroep toevoegen   | ) |
| Artikelen ^                         | 11                     | ID 0 | Naam 🗘           | Omzetgroepen 🗘 | Valuta 🗘 | btw 🗘      | Inclusief btw 🗘 | Gang 🗘 | Productie-eigenschappen    |   |
| Artikelgroepen<br>Prijslijnen       | <ul><li>∅ 10</li></ul> | #20  | Diversen         |                | ¢        |            |                 |        |                            |   |
| Menu's                              | ~ ℓ ū                  | #1   | Dranken          |                | €        |            | Ja              |        |                            |   |
| Keuzemenu's                         | ∕ @                    | #8   | Bieren           | Dranken Hoog   | €        | 21% - Hoog | Ja              |        |                            |   |
| Tijdsperiodes                       | ∕ @                    | #10  | Cognac           | Dranken Hoog   | €        | 21% - Hoog | Ja              |        |                            |   |
| Promoties                           | ∕ ₪                    | #5   | Frisdranken      | Drinks Low VAT | ¢        | 9% - Laag  | Ja              |        |                            |   |
| -\∕r Financiën ✓                    | ∕ ₪                    | #9   | Gedistilleerd    | Dranken Hoog   | €        | 21% - Hoog | Ja              |        |                            |   |
| 🚯 Algemeen beheer 🗸                 | ∕ ₪                    | #3   | Speciale Koffies | Dranken Hoog   | €        | 9% - Laag  | Ja              |        |                            |   |
| 😑 Betalen 🗸 🗸                       | 2 <del>1</del> 1       | #6   | Tap Bier         | Dranken Hoog   | €        | 21% - Hoog | Ja              |        |                            |   |
| D Salf-service                      | ∕ ₪                    | #4   | Thee             | Drinks Low VAT | €        | 9% - Laag  | Ja              |        |                            |   |
| - Sen Service -                     | ∕ ₪                    | #2   | Warme Dranken    | Drinks Low VAT | €        | 9% - Laag  | Ja              |        |                            |   |
|                                     | ∕ ₪                    | #7   | Whiskey          | Dranken Hoog   | €        | 21% - Hoog | Ja              |        |                            |   |
|                                     | ∕ ₪                    | #11  | Wijnen           | Dranken Hoog   | €        | 21% - Hoog | Ja              |        |                            |   |
|                                     | <ul><li>✓ </li></ul>   | #12  | Food             |                | ¢        |            | Ja              |        |                            |   |

### () Klik op Productinformatie.

ροοσ

| <b>0000</b> v2.25.1 | (V) bood | Artikelgroep bewerken                 | Artikelgroep                        |                        |                                  |     |                            |                           | SLUITEN 🛞 |
|---------------------|----------|---------------------------------------|-------------------------------------|------------------------|----------------------------------|-----|----------------------------|---------------------------|-----------|
| « Minimaliseer menu |          | # Artikelgroep                        | Naam* Tap Bier                      |                        | Bovenliggende artikelgroep Drank | ken | ~                          | Omzetgroepen Dranken Hoog | ~         |
| Ø Dashboard         | Artike   |                                       |                                     |                        |                                  |     |                            |                           |           |
|                     |          | <ul> <li>Productinformatie</li> </ul> | btw                                 |                        |                                  |     | Artikelen                  |                           |           |
| 🕎 Artikelen 🔥       |          |                                       | btw                                 | 21% - Hoog             |                                  | ~   | 0                          |                           |           |
| Artikelen           |          |                                       |                                     |                        |                                  |     | 4                          |                           |           |
| Artikelgroepen      |          |                                       | Inclusief btw                       | Ja                     |                                  | ~   | Bokbier (seizoensgebonden) |                           | ^ ``      |
| Menu's              |          |                                       | Verpakkingsprofiel                  |                        |                                  |     | Grolsch Pilsner            |                           | ×         |
| Keuzemenu's         |          |                                       | Veraldiagenrefiel                   |                        |                                  |     |                            |                           | ×         |
| Optiemenu's         |          |                                       | verpakkingsprotiel                  | Geen                   |                                  | ~   | Grolsch Weizen             |                           | ×         |
| Tijdsperiodes       |          |                                       |                                     |                        |                                  |     | Grimbergen Blanche         |                           |           |
| Promoties           |          |                                       |                                     |                        |                                  |     |                            |                           |           |
| √ Financiën ✓       |          |                                       | Productie                           |                        |                                  |     |                            |                           |           |
| 🚳 Algemeen beheer 🗸 |          |                                       | Gang                                | Geen                   |                                  | ~   |                            |                           |           |
|                     |          |                                       | Productie-eigenschannen             |                        |                                  |     |                            |                           |           |
| Η Betalen 🗸 🗸       |          |                                       | + Productie-eigenschappen toevoegen |                        |                                  |     |                            |                           |           |
| 및 Self-service 🗸    |          |                                       | Identificatie                       |                        |                                  |     |                            |                           |           |
|                     |          |                                       | Uw referentie                       | fb741471-4f84-4981-a32 | 2d-c30798e8f045                  |     |                            |                           |           |
|                     |          |                                       |                                     |                        |                                  |     |                            |                           |           |
|                     |          |                                       | ID                                  | 6                      |                                  |     |                            |                           |           |
|                     |          |                                       |                                     |                        |                                  |     |                            |                           |           |
|                     |          |                                       |                                     |                        |                                  |     |                            |                           |           |
|                     |          |                                       |                                     |                        |                                  |     |                            |                           |           |
|                     |          |                                       |                                     |                        |                                  |     |                            |                           |           |
|                     |          |                                       |                                     |                        |                                  |     |                            |                           |           |
|                     |          |                                       |                                     |                        |                                  |     |                            |                           |           |
|                     |          |                                       |                                     |                        |                                  |     |                            |                           |           |
|                     |          |                                       |                                     |                        |                                  |     |                            |                           |           |
|                     |          |                                       |                                     |                        |                                  |     |                            |                           |           |
|                     |          |                                       |                                     |                        |                                  |     |                            |                           |           |
|                     |          |                                       |                                     |                        |                                  |     |                            |                           |           |
|                     |          |                                       |                                     |                        |                                  |     |                            |                           | Opsiaan   |
|                     |          |                                       |                                     |                        |                                  |     |                            |                           | opoidaii  |

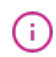

boog

#### Vink het <mark>vakje</mark> aan onder Verkoopbeperkingen om alleen Bok-bier toe te staan aan personen ouder dan 18 jaar.

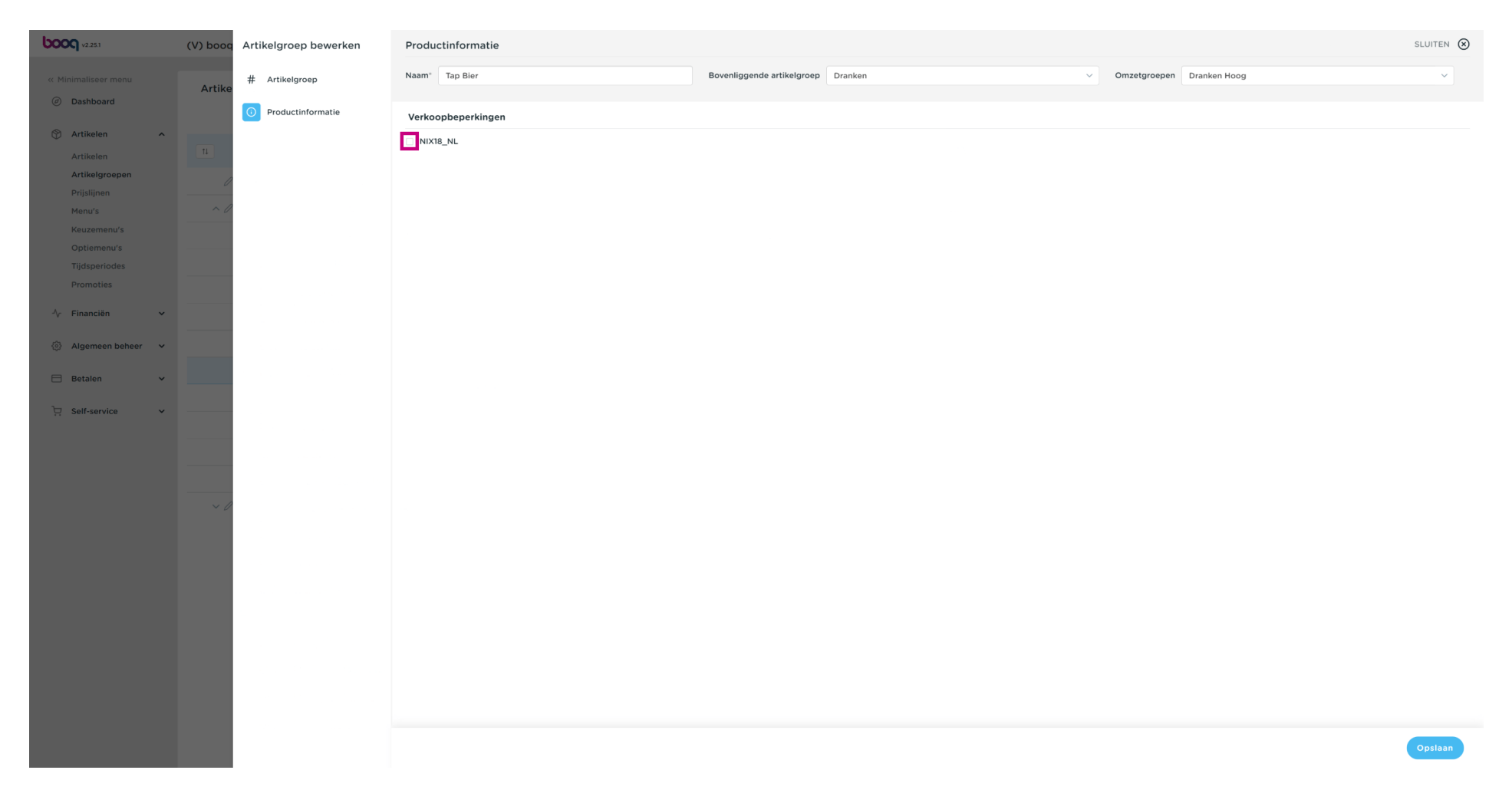

# () Klik op Opslaan.

| <b>0000</b> v2.25.1 | (V) booq | Artikelgroep bewerken                  | Productinformatie  |                                    |     |                           | sluiten 🛞 |
|---------------------|----------|----------------------------------------|--------------------|------------------------------------|-----|---------------------------|-----------|
| « Minimaliseer menu |          | # Artikelgroep                         | Naam* Tap Bier     | Bovenliggende artikelgroep Dranken | ~ ( | Omzetgroepen Dranken Hoog | ~         |
| Dashboard           | Artike   | 11 · · · · · · · · · · · · · · · · · · |                    |                                    |     |                           |           |
| e) Dashboard        |          | O Productinformatie                    | Verkoopbeperkingen |                                    |     |                           |           |
| 🕅 Artikelen 🔨       |          |                                        | NIX18 NL           |                                    |     |                           |           |
| Artikelen           |          |                                        |                    |                                    |     |                           |           |
| Artikelgroepen      |          |                                        |                    |                                    |     |                           |           |
| Prijslijnen         |          |                                        |                    |                                    |     |                           |           |
| Menu's              |          |                                        |                    |                                    |     |                           |           |
| Keuzemenu's         |          |                                        |                    |                                    |     |                           |           |
| Optiemenu's         |          |                                        |                    |                                    |     |                           |           |
| Tijdsperiodes       |          |                                        |                    |                                    |     |                           |           |
| Promoties           |          |                                        |                    |                                    |     |                           |           |
| Ar Financiën        |          |                                        |                    |                                    |     |                           |           |
| v manadari          |          |                                        |                    |                                    |     |                           |           |
| 🛞 Algemeen beheer 🗸 |          |                                        |                    |                                    |     |                           |           |
|                     |          |                                        |                    |                                    |     |                           |           |
| 🗄 Betalen 🗸 🗸       |          |                                        |                    |                                    |     |                           |           |
|                     |          |                                        |                    |                                    |     |                           |           |
| C Self-service V    |          |                                        |                    |                                    |     |                           |           |
|                     |          |                                        |                    |                                    |     |                           |           |
|                     |          |                                        |                    |                                    |     |                           |           |
|                     |          |                                        |                    |                                    |     |                           |           |
|                     |          |                                        |                    |                                    |     |                           |           |
|                     |          |                                        |                    |                                    |     |                           |           |
|                     |          |                                        |                    |                                    |     |                           |           |
|                     |          |                                        |                    |                                    |     |                           |           |
|                     |          |                                        |                    |                                    |     |                           |           |
|                     |          |                                        |                    |                                    |     |                           |           |
|                     |          |                                        |                    |                                    |     |                           |           |
|                     |          |                                        |                    |                                    |     |                           |           |
|                     |          |                                        |                    |                                    |     |                           |           |
|                     |          |                                        |                    |                                    |     |                           |           |
|                     |          |                                        |                    |                                    |     |                           |           |
|                     |          |                                        |                    |                                    |     |                           |           |
|                     |          |                                        |                    |                                    |     |                           |           |
|                     |          |                                        |                    |                                    |     |                           | Opslaan   |
|                     |          |                                        |                    |                                    |     |                           |           |

### () Dat is het. Je bent klaar.

| <b>0000</b> v2.25.1                | (V) booq Demo NL $\odot$ |      |                  |                |          |            |                 |        | booq_nl_video@hd.digital v |
|------------------------------------|--------------------------|------|------------------|----------------|----------|------------|-----------------|--------|----------------------------|
| « Minimaliseer menu<br>@ Dashboard | Artikelgroepen           |      |                  |                |          |            |                 |        | + Artikelgroep toevoegen   |
| Artikelen ^                        | 11                       | ID ¢ | Naam 🗘           | Omzetgroepen 🗘 | Valuta 🗘 | btw 0      | Inclusief btw 🗘 | Gang 🗘 | Productie-eigenschappen    |
| Artikelgroepen                     | ∕ ⊡                      | #20  | Diversen         |                | ¢        |            |                 |        |                            |
| Menu's                             | ~ ∕ ti                   | #1   | Dranken          |                | €        |            | Ja              |        |                            |
| Keuzemenu's<br>Optiemenu's         | ∕ ⊞                      | #8   | Bieren           | Dranken Hoog   | €        | 21% - Hoog | Ja              |        |                            |
| Tijdsperiodes                      | ∕ ₪                      | #10  | Cognac           | Dranken Hoog   | €        | 21% - Hoog | Ja              |        |                            |
| Promoties                          | / 前                      | #5   | Frisdranken      | Drinks Low VAT | ¢        | 9% - Laag  | Ja              |        |                            |
| √ Financiën ✓                      | ∕ ₪                      | #9   | Gedistilleerd    | Dranken Hoog   | €        | 21% - Hoog | Ja              |        |                            |
| 🖏 Algemeen beheer 🗸                | ∕ ₪                      | #3   | Speciale Koffies | Dranken Hoog   | €        | 9% - Laag  | Ja              |        |                            |
| 🖂 Betalen 🗸 🗸                      | ∕ ₪                      | #6   | Tap Bier         | Dranken Hoog   | ¢        | 21% - Hoog | Ja              |        |                            |
| ݤ Self-service ✓                   | ∕ ⊞                      | #4   | Thee             | Drinks Low VAT | €        | 9% - Laag  | Ja              |        |                            |
|                                    | ∕ ₪                      | #2   | Warme Dranken    | Drinks Low VAT | €        | 9% - Laag  | Ja              |        |                            |
|                                    | ∕ ₪                      | #7   | Whiskey          | Dranken Hoog   | €        | 21% - Hoog | Ja              |        |                            |
|                                    | / 🖻                      | #11  | Wijnen           | Dranken Hoog   | €        | 21% - Hoog | Ja              |        |                            |
|                                    | ✓ Ø 前                    | #12  | Food             |                | ¢        |            | Ja              |        |                            |
|                                    |                          |      |                  |                |          |            |                 |        |                            |
|                                    |                          |      |                  |                |          |            |                 |        |                            |
|                                    |                          |      |                  |                |          |            |                 |        |                            |
|                                    |                          |      |                  |                |          |            |                 |        |                            |
|                                    |                          |      |                  |                |          |            |                 |        |                            |
|                                    |                          |      |                  |                |          |            |                 |        |                            |

Verkoopbeperkingen

boog

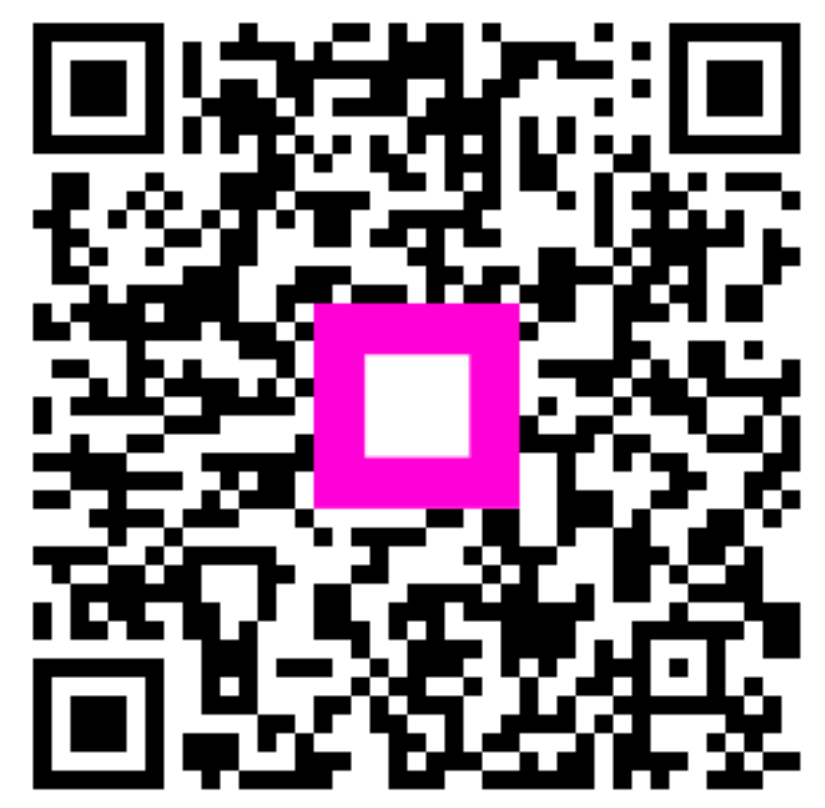

Scan to go to the interactive player